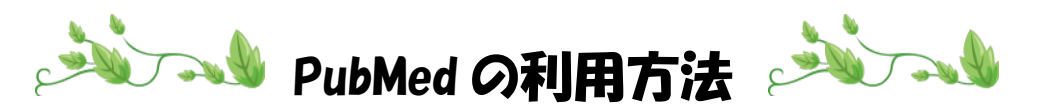

- 1.【川崎市立看護短期大学図書館ホームページ】に移動
- 2. 【データベース】をクリック

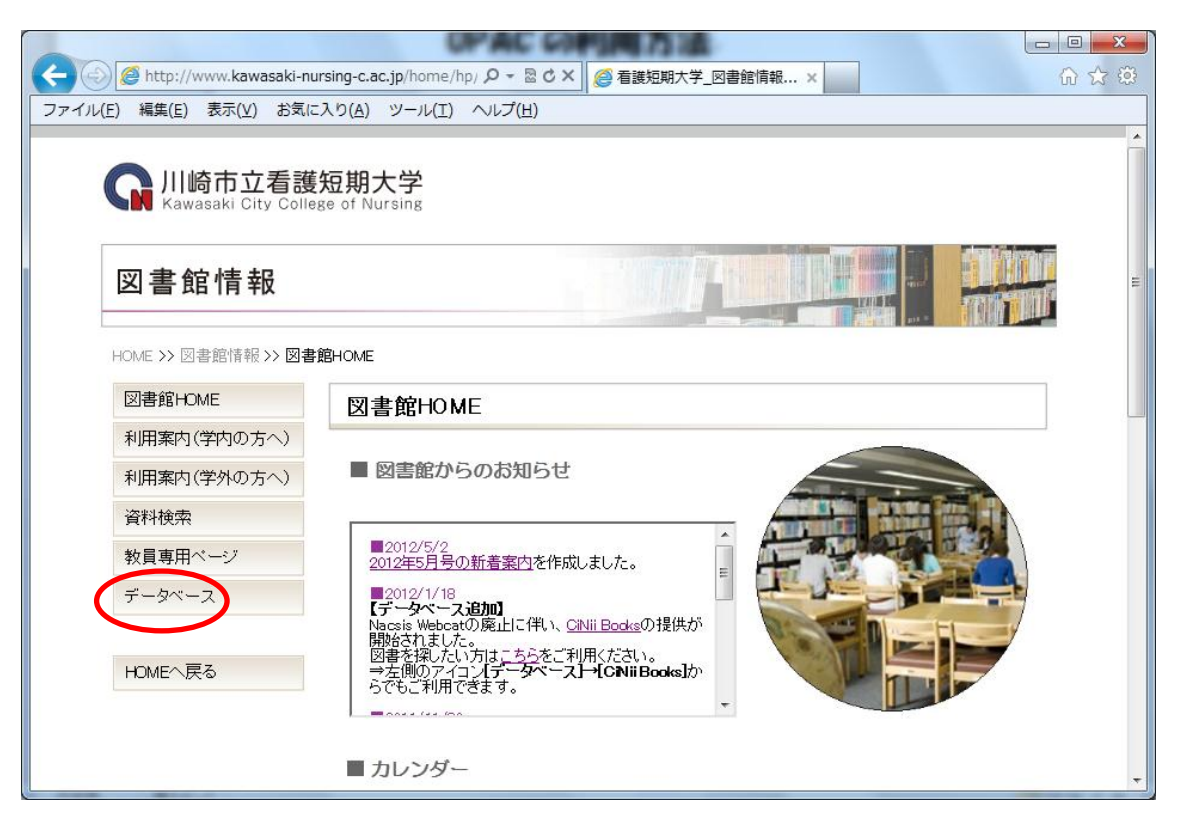

## 3. 【PubMed】をクリック

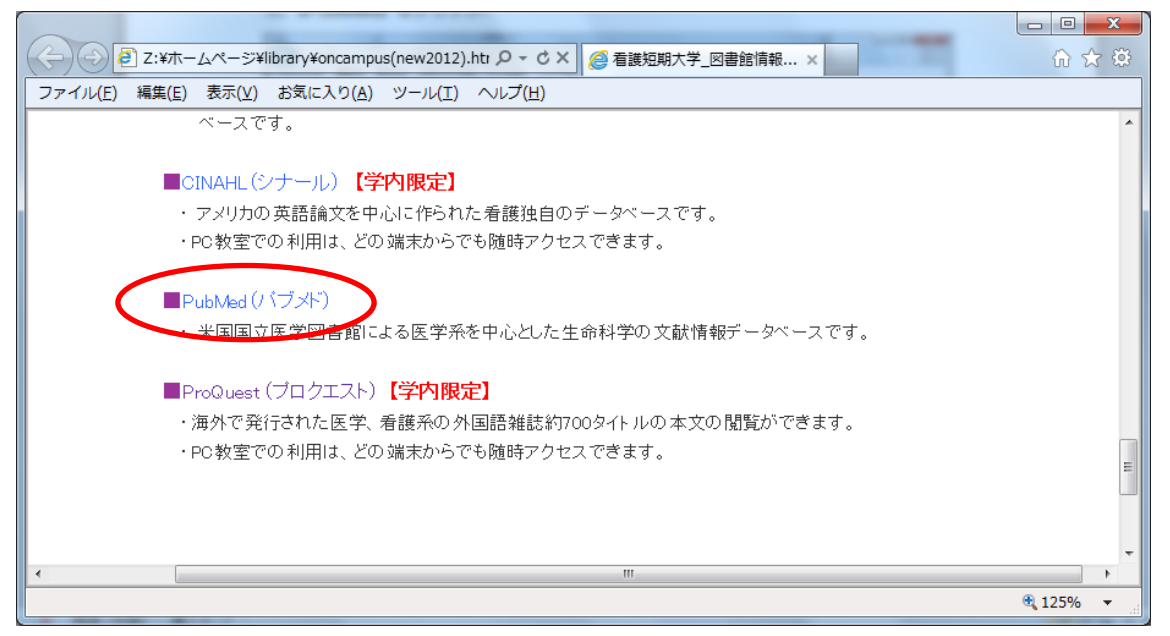

## 4. 書名や著者名などのキーワードを入力し、検索ボタンをクリック

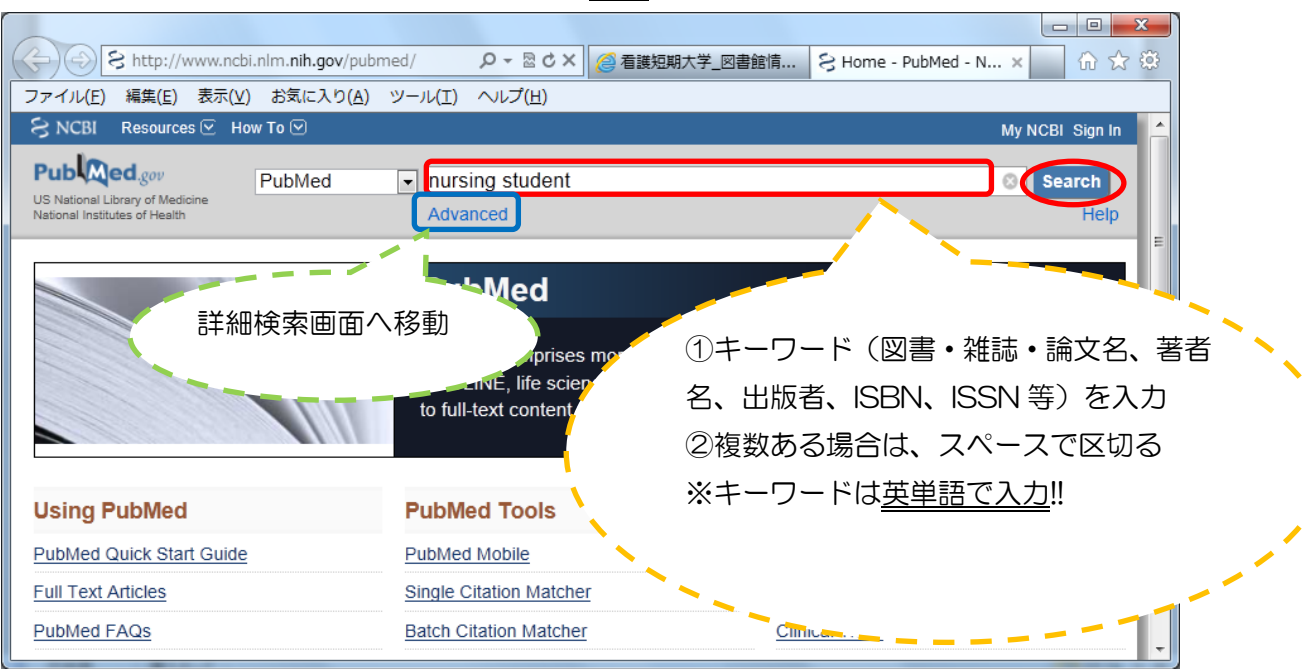

## 5. 該当の論文名をクリック

|                                                                  |                                                                                        |                                |                                                                 | - 0 <b>X</b>         |          |  |
|------------------------------------------------------------------|----------------------------------------------------------------------------------------|--------------------------------|-----------------------------------------------------------------|----------------------|----------|--|
| ← → S http://www.ncbi.nlm.nih.g                                  | ov/pubmed?term=n 🔎 👻 🖉 k                                                               | 重護短期大学_図書館情 ら                  | nursing student - Pu ×                                          | 60 ☆ 50              | 8        |  |
| ファイル(E) 編集(E) 表示(V) お気に入り(A) ツール(I) ヘルプ(H)                       |                                                                                        |                                |                                                                 |                      |          |  |
| US National Library of Medicine<br>National Institutes of Health | RSS Save search                                                                        | Advanced                       |                                                                 | Help                 | <b>^</b> |  |
| Choose additional Display Sett                                   | <b>ings:</b>                                                                           | ed by Recently Added           | Filters: Manage Filters                                         |                      | E        |  |
| Text                                                             |                                                                                        | <u>senu to.</u>                | Related searches                                                |                      |          |  |
| availability                                                     | - First - Draw Base                                                                    | of (10) Nexts Leates           | nursing student clinical                                        |                      |          |  |
| Abstract available Results: 1                                    | to 20 of 28554                                                                         | UI 1420 NEXL? Last??           | nursing student stress                                          |                      |          |  |
| Free full text<br>available                                      |                                                                                        |                                | nursing student learning                                        | 1                    |          |  |
| Full text available                                              | ext available A comparison of a traditional clinical experience to a precepted         |                                |                                                                 |                      |          |  |
| Publication their set<br>dates Ownby I                           | experience for baccalaureate-seeki<br>cond semester.<br>K Schumann R. Dune L. Kohne D. | ing <b>nursing students</b> in | nursing 5.<br>error 論文名、                                        | 著者名、                 |          |  |
| 5 years Nurs Res                                                 | Nurs Res Pract. 2012;2012:276506. Epu <u>b 2012 Apr 22.</u>                            |                                |                                                                 | ▶ 掲載誌の情報など           |          |  |
| 10 years PMID: 22<br>Custom range Related of                     | 577535 [PubMed - in process] Free Ar                                                   | ticle                          | Titles が掲載<br>terms                                             |                      | 1        |  |
| Species<br>Humans 2.                                             | the                                                                                    | ation and relationships.       | Leadership stra<br>the [Nurs Leadersh Foru                      | m. 2005]             |          |  |
| Other Animals                                                    | ree Article」と表示され                                                                      | hw.v7i0.9684. Epub             | Nursing information tech<br>knowledge, s [J Nurs Edu            | nology<br>J.c. 2003] |          |  |
| Article<br>types たも                                              | のは、パソコン上で                                                                              | 1                              | Interventional strategies to<br>decrease <b>nur</b> [J Nurs Edu | o<br>uc. 2009]       |          |  |
| Meta-Analysis 本文                                                 | が閲覧できる(無料)                                                                             | and their effect on            | Se                                                              | e more               |          |  |
| Randomized 3. Controlled Trial Fortuge                           | CM Conceiver ME Silva MA Sant                                                          |                                | 474 free full-text article                                      | es 🔺                 | -        |  |

6. OPAC で検索後、所在と請求記号を紙にメモし、書棚へ探しにいく

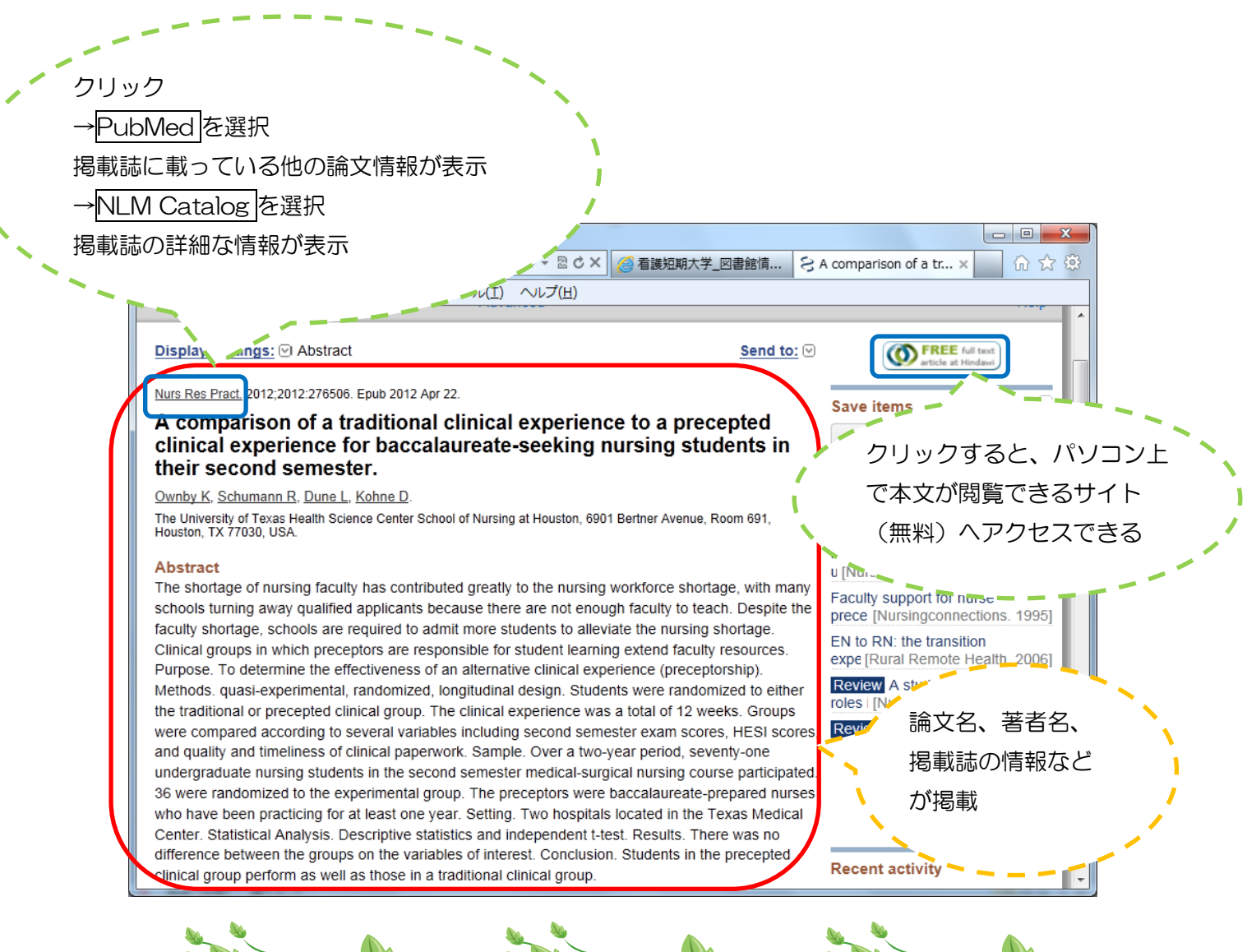